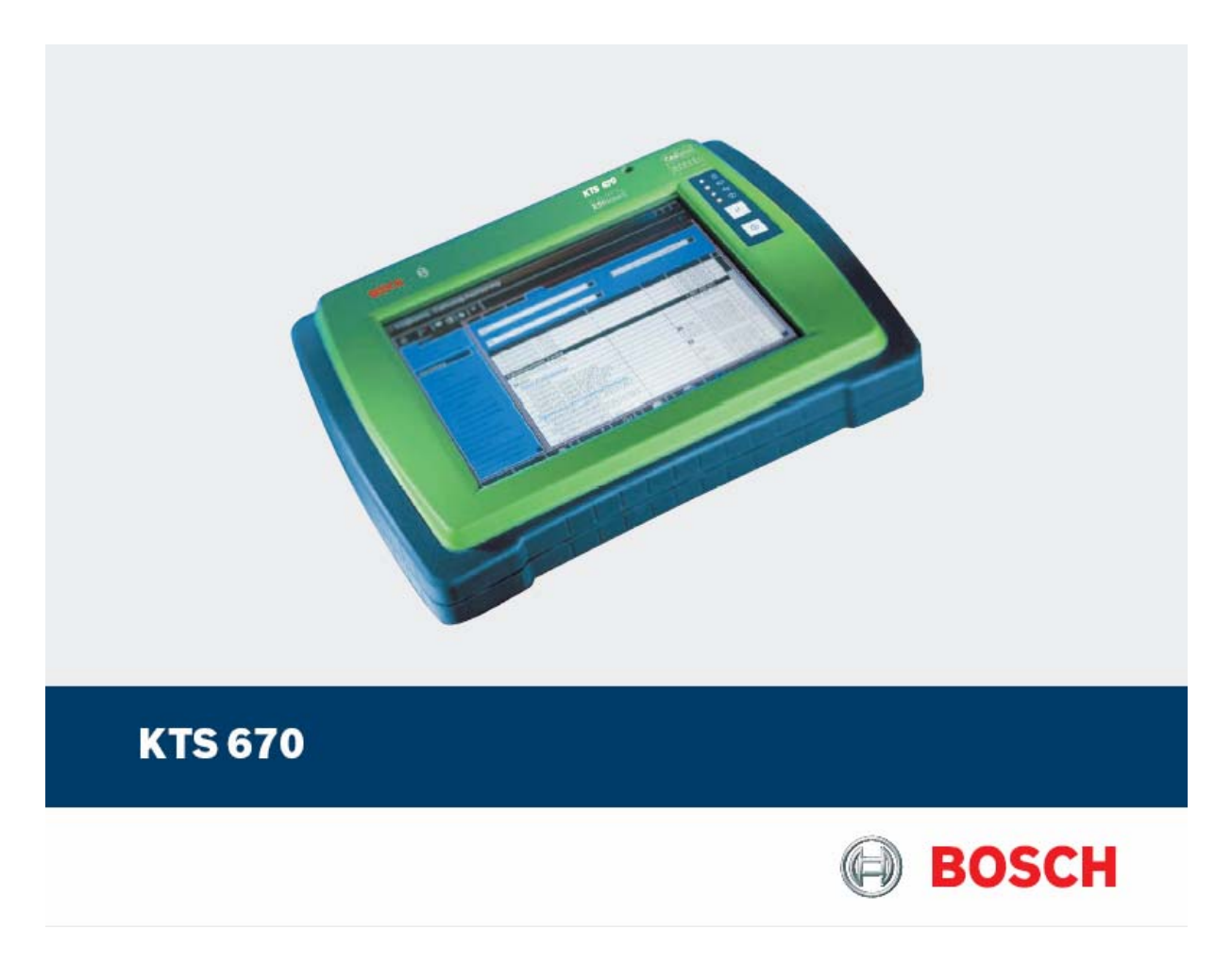

# Vezérlőegység-diagnosztikai készülék

Használati utasítás

#### Tartalom

#### 1. Felhasznált szimbólumok

- 1.1 Dokumentáció
- 1.2 Tesztkészülék

#### 2. Felhasználói utasítások

- 2.1 Fontos megjegyzések
- 2.2 Biztonsági utasítások
- 2.3 Elektromágneses kompatibilitás (EMC)

#### 3. A termék leírása

- 3.1 Felhasználás
- 3.2 Szállítási terjedelem
- 3.3 Külön rendelhető tartozékok
- 3.4 A készülék leírása
- 3.4.1 Csatlakozópanel
- 3.4.2 Vezérlő és kijelzőegység
- 3.4.3 A LED-ek funkciói
- 3.5 Szállítás

#### 4. Elindítás

- 4.1 Összekötés
- 4.2 Az operációs rendszer installálása
- 4.3 A Windows vezérlőpanelre (Control panel) vonatkozó tudnivalók

#### 5. Működés

- 5.1 Csatlakoztatás a járműre
- 5.2 Bekapcsolás
- 5.3 Kikapcsolás
- 5.4 Standby mód beállítása
- 5.5 Működés
- 5.5.1 Multiméter és oszcilloszkóp
- 5.5.2 Tápellátás
- 5.5.3 A KTS 670 akkumulátorának működése
- 5.5.4 Érintőképernyő érintőceruzával
- 5.5.5 Virtuális képernyő billentyűzet érintőceruzával

- 5.5.6 Fényesség beállítása
- 5.5.7 PS/2 billentyűzet
- 5.5.8 Külső monitor csatlakoztatása
- 5.5.9 Nyomtatás
- 5.6 A szoftver installálása
- 5.6.1 A DVD meghajtó bekötése
- 5.6.2 A DVD-ROM-ok megfelelő kezelése
- 5.6.3 A DVD-ROM behelyezése / eltávolítása
- 5.7 Hibák

#### 6. Karbantartás

- 6.1 Tisztítás
- 6.1.1 KTS 670
- 6.1.2 Adathordozó
- 6.1.3 DVD meghajtó
- 6.2 Alkatrészek és kopó alkatrészek
- 6.3 Akkumulátor csere
- 6.3.1 Eltávolítás
- 6.3.2 Szerelés
- 6.4 Biztosítékcsere F1
- 6.4.1 Teszt és csere
- 6.4.2 Biztosíték az áramköri lapon
- 6.5 Megsemmisítés

#### 7. Műszaki adatok

- 7.1 KTS 670
- 7.2 Interfész protokollok
- 7.3 Tápellátás
- 7.4 Multiméter specifikációk
- 7.4.1 Egyenáram (DC) mérés (1 és 2 csatorna)
- 7.4.2 Váltóáram és effektív érték mérés (1 és 2 csatorna)
- 7.4.3 Ellenállás mérés (1 csatorna)
- 7.4.4 Árammérés (1 és 2 csatorna)
- 7.5 Oszcilloszkóp specifikáció

#### 1. Használt szimbólumok

#### 1.1 Dokumentáció

A piktogramok, melyek a Veszély, Figyelmeztetés és Óvatosság kulcsszavakkal összefüggésben kerülnek használatra figyelmeztetések és mindig közvetlen és potenciális veszélyt jelölnek a felhasználóra nézve.

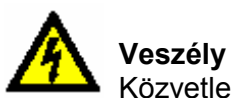

Közvetlen veszély mely súlyos személyi sérülést vagy halált okozhat.

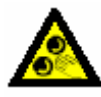

#### **Figyelmeztetés**

Potenciálisan veszélyes helyzet mely súlyos személyi sérülést vagy halált okozhat.

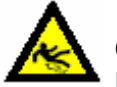

Óvatosság

Potenciálisan veszélyes helyzet mely személyi sérülést vagy anyagi kárt okozhat.

Fontos – figyelmeztetés potenciálisan veszélyes helyzetre, melyben a készülék, a vizsgált anyag vagy más, közelben levő tárgy károsodhat.

Ezeken a figyelmeztetéseken túl a következő szimbólumok szintén használatosak:

 ${\ensuremath{\breve{\mathbb{I}}}}$  Info – felhasználási utasítások és egyéb hasznos információk.

- Egylépéses eljárás instrukciók olyan eljárásra, mely egy lépésben végrehajtható.
- Söztes eredmény az eljárás során egy köztes eredmény kerül kijelzésre.
- Végeredmény az eljárás végén a végeredmény kerül kijelzésre.

#### 1.2 Tesztkészülék

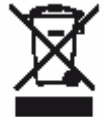

Hulladéknak szánt elektromos és elektronikai készülékeket, beleértve a kábeleket és kiegészítőiket vagy akkumulátorokat a háztartási szeméttől elkülönítve kell megsemmisíteni.

#### 2. Felhasználói utasítások

#### 2.1 Fontos megjegyzések

Fontos megjegyzések a szerzői joggal, felelősséggel és garanciával kapcsolatban, a felhasználói csoportról és a szerződő fél kötelességeiről szóló szerződésről rendelkezésre állnak egy különálló dokumentációban, címe "Fontos feljegyzések és biztonsági utasítások a Bosch diagnosztikai készülékekkel kapcsolatban". Ezeket alaposan át kell olvasni a készülékek használata, összekötése és működtetése előtt és be kell tartani a bennük foglaltakat.

#### 2.2 Biztonsági utasítások

Minden biztonsági előírás egy különálló, a Bosch diagnosztikai készülékekkel kapcsolatos "Fontos feljegyzések és biztonsági előírások" c. útmutatásban találhatóak. Ezt olvassuk el figyelmesen, mielőtt elkezdjük használni a Bosch tesztereket és ügyeljünk pontos betartásukra.

#### 2.2 Elektromágneses kompatibilitás (EMC)

Ez a termék A Osztály besorolású az EN 55 022 norma szerint.

A készülék rádió interferenciát okozhat otthonunkban; ilyen esetben a felhasználót kérjük, tegye meg a megfelelő intézkedéseket.

#### 3. A készülék leírása

#### 3.1 Felhasználás

A KTS 670 járműjavító műhelyekben mobil vizsgálatokra való tesztkészülék. A KTS 670 a szabaddá kapcsolt ESI[tronic] szoftverrel a következő funkciókkal rendelkezik:

#### • Vezérlőegység-diagnosztika

- Hibatároló kiolvasása
- A mért értékek megjelenítése
- Állítóelemek vezérlése
- Vezérlőegység-specifikus funkciók használata

#### • Multiméteres mérés

- Feszültség-mérés
- Ellenállás-mérés
- Árammérés (csak külön rendelhető tartozékokkal árammérő-fogóval vagy árammérő sönttel)

#### • 2 csatornás oszcilloszkóp

A mérések felvételére és grafikus megjelenítésére

A KTS 670 egy precíziós kézsülék és nem szabad kitenni hőhatásnak (pl. közvetlen napfény), vibrációs hatásnak, mágneses mezőnek vagy túlzott szennyeződésnek.

#### 3.2 Szállítási terjedelem

| Leírás                                   | Cikkszám      |
|------------------------------------------|---------------|
| KTS 670                                  |               |
| Hálózati csomag 90/264 V AC              | 1 687 022 890 |
| Tápkábel                                 | 1 684 461 106 |
| Adapterkábel Carb 3 m                    | 1 684 465 557 |
| Adapterkábel, piros/fekete <sup>1)</sup> | 1 684 463 214 |
| Adapterkábel, kék/sárga <sup>1)</sup>    | 1 684 463 550 |

| Adapterkábel, Daimler/Chrysler <sup>1)</sup>  | 1 684 447 032 |
|-----------------------------------------------|---------------|
| Adapterkábel, Ford <sup>1)</sup>              | 1 684 463 496 |
| Diagnosztikai kábel Opel-Multec <sup>1)</sup> | 1 684 463 410 |
| Adapterkábel Opel <sup>1)</sup>               | 1 684 463 464 |
| Adapterkábel BMW <sup>1)</sup>                | 1 684 463 465 |
| Adapterkábel VW <sup>1)</sup>                 | 1 684 463 467 |
| Vizsgálókábel-készlet <sup>1)</sup>           | 1 687 011 314 |
| Földkábel, fekete                             | 1 684 430 068 |
| Összekötőkábel <sup>1)</sup>                  | 1 684 463 539 |
| 2 vizsgálócsúcs, piros <sup>1)</sup>          | 1 684 485 035 |
| Kapocs, fekete <sup>1)</sup>                  | 1 684 480 022 |
| Y összekötőkábel az ellátáshoz                | 1 684 448 309 |
| 2 érintőceruza                                | 1 683 083 004 |
| Táska                                         | 1 685 438 152 |
| DVD-ROM utólagos használathoz                 | 1 687 005 011 |
| 2 biztosíték (5 AF)                           | 1 684 520 038 |
| UNI összekötőkábel                            | 1 684 465 507 |
| Használati utasítás                           | 1 689 989 017 |
| (magyar nyelvű cikkszám nélkül kérhető)       | 1 689 979 922 |
| Külső DVD meghajtó                            | 1 687 022 967 |
| USB összekötő kábellel <sup>1)</sup>          | 1 684 465 491 |

<sup>1)</sup> A rendelt változattól függően

#### 3.3 Külön rendelhető tartozékok

A külön rendelhető tartozékokról, mint járműspecifikus kábelek, más mérő és összekötőkábelek a Bosch nagykereskedői adnak felvilágosítást.

#### 3.4 A készülék leírása

A KTS 670 moduláris, hordozható, felhasználási hely független diagnosztikai, információs és mérőrendszer. A KTS 670 tartalmaz egy számítógépet, merevlemezzel és szoftverrel, LCD kijelzőt, lítium-ion akkumulátort és a mérőmodult multiméterrel és oszcilloszkóppal.

Az ESI[tronic] A.C és P infortipusok, valamint a 'Diagnostic Software Selection (DSA)' gyárilag a merevlemezre vannak telepítve.

A működtetéshez az érintőceruza az LCD képernyőhöz vagy virtuális billentyűzet áll rendelkezésre. Az országspecifikus PS/2 billentyűzet (külön rendelhető tartozék) szintén a készülékhez köthető.

Az adatok és a mérési eredmények kinyomtatása az USB csatlakozón keresztül külső nyomtatóra történhet, pl. PDR 370 (külön rendelhető tartozék). A nyomtatót a Bosch cikkek forgalmazójától meg lehet rendelni. Az LCD kijelző a készülék kijelzője. Ezen kívül, külső monitort is csatlakoztathatunk. A KTS 670-t és kiegészítőit védve tárolhatjuk a hordtáskában.

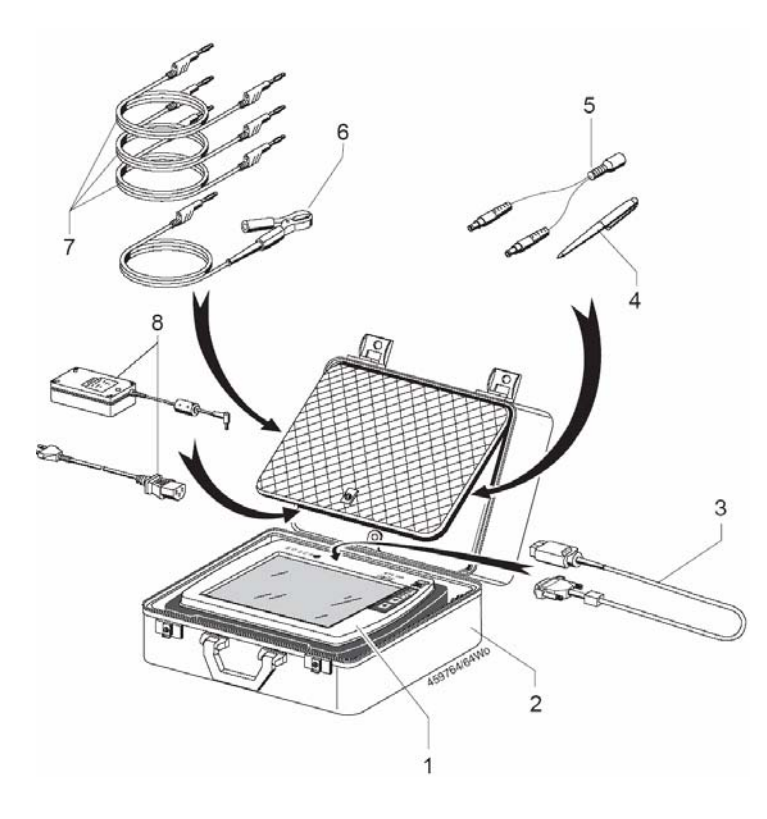

## 1. ábra: Hordtáska a KTS 670 és tartozékai számára

- 1 KTS 670
- 2 Táska
- 3 OBD cserélhető adapterkábel
- 4 Érintőceruza
- 5 Y összekötődarab a KTS 670 és DVD meghajtó egyidejű elektromos csatlakoztatásához
- 6 Földkábel kapoccsal
- 7 Mérőkábelek a multiméterhez
- 8 Hálózati csomag német hálózati összekötőkábellel

#### 3.4.1 Csatlakozópanel

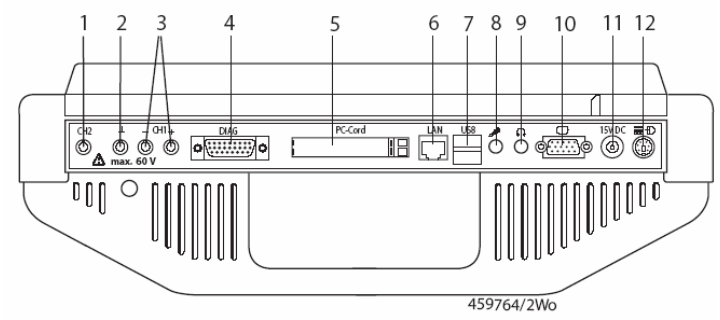

- 2. ábra: KTS 670 csatlakozópanel
- 1 CH2 mérőcsatlakozó
- 2 Földcsatlakozó
- 3 CH1(-) és CH1 (+) mérőcsatlakozó
- 4 Vezérlőegység-díagnosztikai kábel csatlakozó (DIAG)
- 5 PCMCIA (PC) kártya bemenet
- 6 RJ 45 hálózati csatlakozó (LAN)
- 7 USB csatlakozó (pl. USB egér, nyomtató)
- 8 Mikrofon csatlakozó
- 9 Fejhallgató csatlakozó
- 10 Monitor csatlakozó
- 11 Elektromos csatlakozó
- 12 PS/2 billentyűzet csatlakozó (PS/2 egér nem csatlakoztatható)

 $extsf{1}$  A KTS 670 hátoldalán található magyarázat a csatlakozópanelhez.

#### 3.4.2 Vezérlő és kijelzőegység

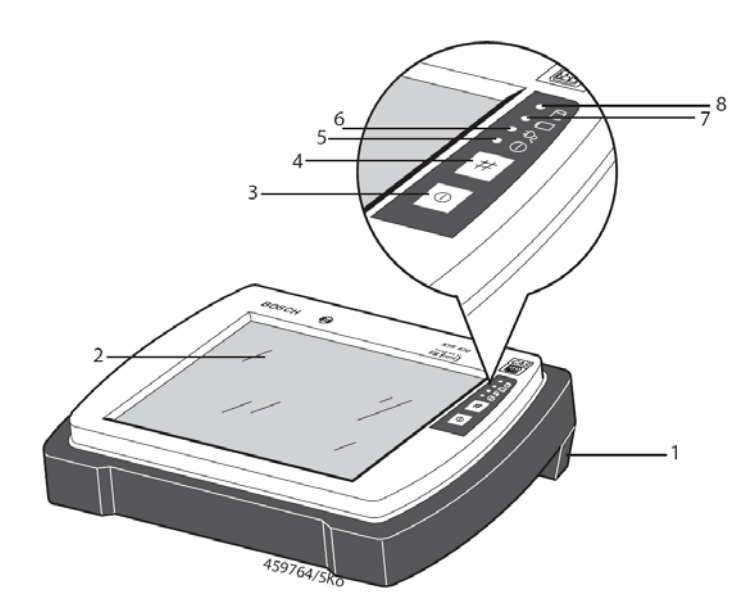

3. ábra: KTS 670 vezérlő és kijelzőegység

- 1 Hordozófogantyú
- 2 LCD kijelző érintőképernyővel
- 3 Be/ki kapcsoló
- 4 Windows Start menü gomb
- 5 LED Be/Ki
- 6 LED külső tápfeszültség
- 7 LED akku
- 8 LED merevlemez hozzáférés

#### 3.4.3 LED-ek funkciói

| • Be/ki (5)            | Funkció                      |
|------------------------|------------------------------|
| Nem gyullad ki         | A KTS 670 ki van kapcsolva   |
| Kigyullad zöld fénnyel | A KTS 670 be van kapcsolva   |
| Zölden villog          | A KTS 670 standby módban van |

| Merevlemez hozzáférés (8) | Funkció                          |
|---------------------------|----------------------------------|
| Nem gyullad ki            | Nincs hozzáférés a merevlemezhez |
| Kigyullad piros fénnyel   | Merevlemez olvasás vagy írás     |

#### A KTS 670 bekapcsolt vagy standby módban:

| E Külső tápfeszültség (6) | Funkció                                     |
|---------------------------|---------------------------------------------|
| Nem gyullad ki            | Belső feszültségellátás (akku üzemmód)      |
| Kigyullad zöld fénnyel    | Külső feszültségellátás 1)                  |
|                           | és akku töltöttségi fok > 80% 2)            |
| Zölden villog             | Külső feszültségellátás 1)                  |
|                           | és akku töltöttségi fok < 80% <sup>2)</sup> |

| 💻 Akku (7)                     | Funkció                                       |
|--------------------------------|-----------------------------------------------|
| Nem gyullad ki                 | Külső feszültségellátás <sup>1)</sup>         |
| Kigyullad narancssárga fénnyel | Belső feszültségellátás (akku üzemmód)        |
| Narancssárgán villog           | Belső feszültségellátás (akku üzemmód)        |
|                                | és akku töltöttségi fok < 20% <sup>2)3)</sup> |

#### KTS 670 kikapcsolt módban:

| Elevente de la construction de la construcción de la construcción de l | Funkció                               |
|----------------------------------------------------------------------------------------------------|---------------------------------------|
| Nem gyullad ki                                                                                                    | Nincs külső feszültségellátás 1)      |
| Kigyullad zöld fénnyel                                                                                                    | Külső feszültségellátás <sup>1)</sup> |

| 💻 Akku (7)           | Funkció                                                            |
|----------------------|--------------------------------------------------------------------|
| Narancssárgán villog | Az akku töltés alatt a külső<br>feszültségellátásról <sup>4)</sup> |

- <sup>1)</sup> A hálózatról vagy diagnosztikai kábelen át
- Az akkutöltöttség a menüben: 'Rendszervezérlés >> energia opciók >> energia kijelzése'.
- <sup>3)</sup> További figyelmeztető jelzés, lásd 5.5.3 fejezet
- <sup>4)</sup> Ha a KTS 670-et külső forrásról és > 80% akkutöltöttség mellett kapcsoltuk ki, az akku feltöltésre kerül és az akku LED Im nem villog

#### 3.5 Szállítás

Szállítás során a készülék hátuljáról el kell távolítanunk az összekötőkábeleket. Ezen kívül, a KTS 670-et szállítani és tárolni csak a hordtáskában szabad.

#### 4. Elindítás

#### 4.1 Összekötés

Az első beüzemelés előtt bizonyosodjunk meg arról, hogy a hálózati feszültség megfelel a csatlakozón feltüntetett feszültségnek (használjuk a szállított hálózati kábelt).

 $\ddot{I}$  A szállítási terjedelem csak a német tipusú hálózati kábelt tartalmazza, mely Magyarországon is megfelel.

#### 4.2 Az operációs rendszer installálása

- 1. Csatlakoztassuk a csatlakozót
- 2. Az első bekapcsolás után válasszuk ki a Windows operációs rendszer nyelvét a nyelvkiválasztás menüjében majd kövessük a képernyő utasításait

1 Ezután már nem lehetséges a nyelv módosítása. Ha ez mégis szükségessé válna, kérjük forduljon a Bosch vevőszolgálatához.

3. Az operációs rendszer installálása után az érintőképernyőt be kell állítani. A beállításhoz kövessük a képernyő utasításait.

A KTS 670 a 'Diagnosztikai szoftver kiválasztása' indítóképernyőn marad a rendszer elindítása után. Ez az indítóképernyő mindig megjelenik a bekapcsolás után.

1 Mielőtt az ESI[tronic]-ot használni tudnánk, először szabaddá kell kapcsoltatnunk a szoftvert. Ehhez rendelkezésre áll az ESI[tronic] telepítési útmutató, mely a kezdőcsomag része, illetve a Bosch vevőszolgálata.

#### 4.3 A Windows vezérlőpanelre (Control panel) vonatkozó tudnivalók

A KTS 670-en a 'Control panel' menü a Windows indítómenüben van a 'Programok' alatt, és nem a szokásos 'Beállítások' menüben. A 'Control panel' előhívásakor figyelmeztető üzenetet kapunk azzal, hogy bizonyos körülmények esetén a készülék nem fog megfelelően működni, ha megváltoztatunk egyes paramétereket.

A 'Control panel' menüjében végrehajtott változtatások eredményeképp a készülék lehet, hogy nem fog megfelelően működni. Az ebből eredő javításoknak anyagi vonzata lehetséges.

#### 5. Működtetés

#### 5.1 Csatlakoztatás a járműre

A KTS 670 12 V-os és 24 V-os feszültségellátással készen áll a rendeltetésszerű működésre.

Bizonyosodjunk meg arról, hogy a KTS 670 diagnosztikai kábele megfelelően be van-e kötve. Nem megfelelő csatlakoztatás esetén az apa csatlakozó tűi letörhetnek.

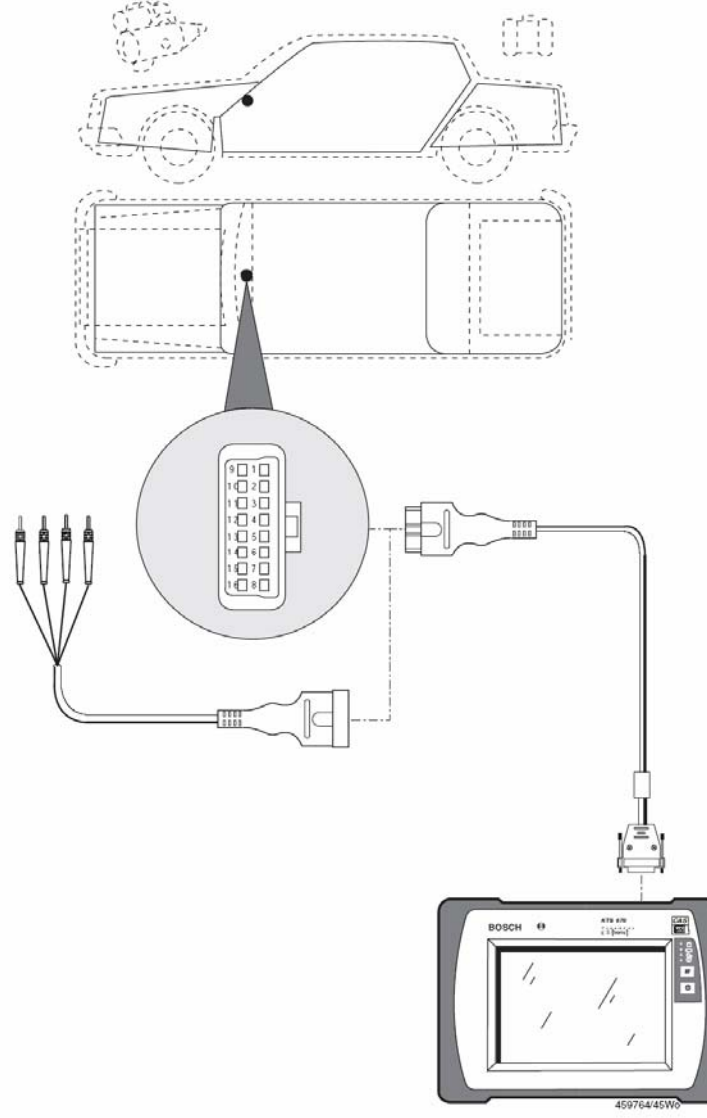

4. ábra: KTS 670 sematikus bekötés

A KTS 670-et a kormánykerékre függesztve sérülésveszély állhat fenn a légzsák aktiválódása miatt.

A KTS 670-et a motortérbe téve a jármű akkumulátor rövidzárlatának veszélye állhat fenn a készülékház fém alapja miatt.

#### 5.2 Bekapcsolás

 $\succ$  Kapcsoljuk be a KTS 670-et a  $\bigcirc$  gombbal.

A KTS 670 a 'Diagnosztikai szoftver kiválasztása' indítóképernyőn marad a rendszerindítás után. Az indítóképernyőn mindig megjelenik a bekapcsolás után.

A megjelenített alkalmazások az indítóképernyőn választhatóak ki. Érintsük meg azt az alkalmazást az érintőceruzával, melyet használni kívánunk. Ha PS/2 billentyűzet van bekötve, a kívánt alkalmazást a 🕂 gombokkal választhatjuk ki. Indítsuk el az alkalmazást a — gombbal.

I A 'Szoftver installálás' alkalmazás csak akkor lehetséges, ha az ESI[tronic] DVD a külső DVD meghajtóban van és ez rá van kötve a KTS 670-re. Ez az alkalmazás szükséges a szoftver frissítéséhez, lásd még a 5.6 fejezetet: 'A szoftver installálása'.

#### 5.2 Kikapcsolás

Számos lehetőség van a KTS 670 kikapcsolására:

- 1. A <sup>(1)</sup> Be/ki gomb megnyomásával a KTS 670 kikapcsol.
- 2. A # gomb megnyomásával a Windows indítómenüt hívjuk elő, ahol a 'Kilépés' lenyomásával kikapcsolhatjuk a gépet.
- 3. A Diagnosztikai szoftver kiválasztása menüben választhatjuk a 'Windowsból való kilépés'-t. Ekkor minden aktív alkalmazás bezárásra kerül és a KTS 670 kikapcsolódik.

Ha számítógép hiba miatt a KTS 670 nem működtethető, kikapcsolhatjuk a KTS 670-et a
 Be/ki gomb és a # Windows indítómenü gomb (lásd 3. ábra) egyidejű, legalább 3 mp-ig tartó lenyomásával.

#### 5.4 Standby mód beállítása

A 'Programok >> Control panel >> energia opciók' menüben megadhatjuk azon paramétereket, melyek lehetővé teszik a KTS 670 számára, hogy szándékosan Standby módra váltson hálózati vagy akkumulátoros működési módban, és kikapcsolja a monitort vagy a merevlemezt. Válasszuk az 'Energiasémák' menüpontot és adjuk meg a kívánt paramétereket.

| genschaften von Energie                                  | optionen                                                             | ?)                                                                      |
|----------------------------------------------------------|----------------------------------------------------------------------|-------------------------------------------------------------------------|
| Erweitert  <br>Energieschemas                            | Ruhezustand<br>Alarme                                                | APM<br>Energieanzeige                                                   |
| Wählen Sie das f<br>Computer passen<br>Einstellungen das | Energieschema mit de<br>Iden Einstellungen, B<br>s unten ausgewählte | en am besten zu diesem<br>edenken Sie, dass die<br>Schema modifizieren. |
| Energieschemas                                           |                                                                      |                                                                         |
| – Finstellungen für Energie                              | Speichern unter                                                      | Löschen                                                                 |
| Bei:                                                     |                                                                      | Batteriebetrieo                                                         |
| <u>M</u> onitor ausschalten:                             | Nach 15 Min. 📃                                                       | r Nach 15 Min. 💌                                                        |
| <u>F</u> estplatten ausschalten:                         | Nach 15 Min. 🗖                                                       | Nach 5 Min. 💌                                                           |
| <u>S</u> tandby:                                         | Nic                                                                  | • Nic •                                                                 |
|                                                          |                                                                      |                                                                         |
|                                                          | ОК                                                                   | Abbrechen Übernehmen                                                    |

Az ábra a gyárilag beállított értékeket mutatja

Ne változtassuk meg az egyéb menü opciók beállításait.

#### 5.5 Működtetés

 ${\ensuremath{\widecheck{1}}}$  További információk találhatóak az Online segítség-ben.

#### 5.5.1 Multiméter és oszcilloszkóp

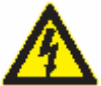

#### Nagyfeszültség veszély!

Ha földkábel nélkül végezzük a méréseket, potenciálisan halálos nagyságú feszültség keletkezhet.

- Ha nincs diagnosztikai kábel bekötve, és mielőtt feszültség, ellenállás vagy áramerősség vizsgálatokba kezdenénk, bizonyosodjunk meg arról, hogy a KTS 670 (1. ábra, 6.) földelve van a szállított földkábelen keresztül a jármű földelésére.
- Kössük a földelést olyan közel, amennyire lehetséges a mérés tárgyához!
- Csak a járművön használjuk a KTS 670-et és ne olyan mérésekhez, ahol a feszültség > 60 Volt. Ne végezzünk méréseket a gyújtásrendszeren!
- Csak a szállított, érintésvédelemmel rendelkező mérőkábeleket használjuk!
- Először mindig a KTS 670-be dugjuk a mérőkábeleket, csak utána a járműbe!
- Árnyékolatlan mérőkábeleket nem szabad erős zavarforrások, pl. gyújtáskábelek közelébe helyezni!
- Erős ellenállású, alacsony szintű szenzorjelek esetén használjuk az 1 684 465 490 árnyékolt mérőkábelt (külön rendelhető tartozék)

A KTS 670-ben 2 csatornás multiméter és 2 csatornás oszcilloszkóp áll rendelkezésre.

Ha a KTS 670-et a CH2-es mérőcsatornán keresztül multiméterrel vagy oszcilloszkóppal feszültségmérésre használjuk, a tápellátás a járművön keresztül lekapcsolódik, mivel a CH2 mérőcsatorna nem nullpotenciálú, azaz hibás mérési eredményeket produkálhat.

1 Vezérlőegység-diagnosztikai módban járműadatok kiolvasásánál az 1 csatornás oszcilloszkóp korlátozott felhasználhatósággal bír (frissítési ráta 50 kHz 100 kHz helyett), a 2 csatornás oszcilloszkóp pedig nem használható.

#### 5.5.2 Tápellátás

A KTS 670 a következő tápellátással működhet:

- 1. Hálózati csatlakozóval (csak a szállított csatlakozót használjuk!)
- 2. A jármű akkumulátora (az OBD összekötőkábelen keresztül a jármű diagnosztikai aljzatáról. A jármű akkufeszültsége (Ubatt) legalább 12 V legyen.
- 3. Belső akkumulátor (lásd 5.5.3)

Ne működtessük a KTS 670-et akkumulátor nélkül

1 Ha a KTS 670-et csak saját akkujáról működtetjük, az akku töltési állapot LED kijelzője felgyullad. (lásd 3. ábra 7.)

#### 5.5.3 A KTS 670 akkumulátorának működése

A KTS 670 beépített teljesen feltöltött akkuja pufferként szolgál, kb. 1 óra teljesen hálózatfüggetlen működést lehetővé téve. Bizonyosodjunk meg tehát arról, hogy ha a KTS 670-t ennél hosszabb ideig működtetjük, álljon rendelkezésre külső feszültség-forrás (jármű vagy hálózati csatlakozó).

Az akkumulátor töltését a KTS 670 automatikusan végzi. Ha a KTS 670-et hálózatra vagy a jármű akkujára kötjük (a bekötött diagnosztikai kábellel/adaptervezetékkel a jármű diagnosztikai csatlakozójára), az akku töltése megindul (lásd még 3.4.2). Ha az akku töltöttségi foka kisebb, mint 20%, a készülék figyelmeztető jelet ad (csipogás). Ekkor azonnal kezdjük el az akku teljes feltöltését. Az akku töltöttségi fokát bármikor leolvashatjuk az energia kijelzőn. Az akku töltöttségi foka a 'Rendszervezérlés >> Energia opciók >> Energia kijelzése' menüben látható.

#### tájékoztatást.

#### 5.5.4 Érintőképernyő érintőceruzával

A KTS 670 érintőképernyőjét érintőceruzával használhatjuk. Az érintőceruza tulajdonképpen az egérrel megegyező felhasználási körrel rendelkezik. A bal egérgomb egyszeri klikkelése az érintőceruza egyszeri érintésével azonos értékű, pl. egy ikonon vagy egy beviteli képernyő kurzor pozicionáláson. A bal egérgomb kettős klikkelése megfelel a ceruza kettős érintésének a képernyőn. Ezzel indíthatunk például egy alkalmazást. A jobb egérgomb kattintása megfelel az érintőceruza képernyőn tartásának több, mint 2 mp-ig és bármilyen kiegészítő menü megnyitására használható.

eal Az USB bekötési ponton egeret is csatlakoztathatunk a készülékhez.

#### 5.5.5 Virtuális képernyő billentyűzet érintőceruzával

A KTS 670-ben virtuális billentyűzet is van. Az eszköztárban a 📫 ikonra kattintva megnyílik a virtuális billentyűzet.

| 😑 Bilds<br>Datai T | chiro<br>Tasta | mte | nsta<br>Ei | tur<br>stell | ung | en | 7   |    |   |    |    |   |    |     |   |   |     |   |        |     |     |     |     |   |   | IX  |
|--------------------|----------------|-----|------------|--------------|-----|----|-----|----|---|----|----|---|----|-----|---|---|-----|---|--------|-----|-----|-----|-----|---|---|-----|
| esc                | F              | 1   | F2         | F            |     | -4 |     | F5 | 1 | F6 | F7 |   | F8 |     | F | 9 | F1( | F | 11 F12 | psc | sik | brk |     |   |   |     |
|                    |                | 2   | 3          | 4            |     | 5  | 6   |    | 7 | 8  | Ι  | 9 |    | )   | B |   | 4   |   | bksp   | ins | hm  | pup | nik | 1 | • |     |
| tab                | q              |     | N          | 6            | ı   |    | t I | z  |   | u  | i  | Ι | 0  | P   | Ι | ü | Ι   | + | #      | del | end | pdn | 7   | 8 | 9 |     |
| lock               |                | a   | 8          | d            |     | f. | g   |    | h | i  | Ι  | k |    |     | ö | Ι | ä   | Γ | ent    |     |     |     | 4   | 5 | 6 | +   |
| shft               |                | y   | T          | 8            | c   |    |     | b  | 1 | n  | m  | Ι |    |     | Ι | + |     | 8 | hit    |     | 1   |     | 1   | 2 | 3 |     |
| ctrl               | 2.             |     | alt        |              |     |    |     |    |   |    |    |   |    | alt | I | 8 |     |   | ctil   | +   | ÷   | +   |     | 0 |   | ent |

A 'shft' billetyű klikkelésével a billentyűzet átvált nagybetűkre és speciális karakterekre. A'shft' újbóli lenyomásával a billentyűzet visszavált kisbetűkre és számokra.

#### 5.5.6 Fényesség beállítása

A fényességállító menüt a képernyőn a ceruzát az eszköztár 🗾 ikonjára érintve hívhatjuk elő.

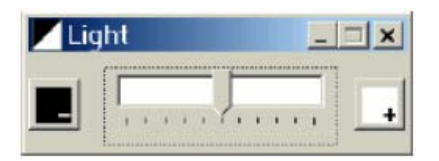

A + mezőre kattintva a képernyő világosabbá, az – mezőre pedig sötétebbé válik.

11 Különböző fényesség-értékek kerültek beállításra az akkumulátoros működtetéshez és a külső tápfeszültség ellátáshoz.

#### 5.5.7 PS/2 billentyűzet

Ennek csatlakoztatásához a PS/2 billentyűzet csatlakozóját illesszük a KTS 670 csatlakozópaneljének megfelelő aljzatába (lásd 2. ábra 12.)

I PS/2 billentyűzet használatakor az indulásnál ki kell választanunk a megfelelő országspecifikus beállítást a 'Diagnosztikai szoftver kiválasztása' indulóképernyőn a 'Rendszervezérlés >>Konfiguráció >> Beállítások' alatt.

I Ha a PS/2 billentyűzettel használjuk a készüléket, bizonyosodjunk meg arról, hogy a 'Num' kontrollámpa ég, mert máskülönben nem tudunk értékeket beírni a számbillentyűkkel. A lenti táblázat megmutatja a billentyűzet legfontosabb funkcióit.

| Funkció                                                 | Billentyűzet             |
|---------------------------------------------------------|--------------------------|
| Más billentyűre, tabulátorra vagy beviteli mezőre lépés | → (TAB billentyű)        |
| Mozgás billentyűn, tabulátoron vagy listán belül        | ←→↑↓ (kurzor billentyűk) |
| Kiválasztómezők aktiválása vagy deaktiválása            | Space billentyű          |
| Indítóbillentyű kiválasztása                            | CTRL + ESC               |
| Részletek elfogadása és folytatás                       | ← (ENTER)                |
| Törlés                                                  | ESC                      |
| Menü aktiválása a menüsorban                            | ALT + betű               |
| Aktív alkalmazások közti váltás                         | ALT + → (TAB bill.)      |
| Aktív alkalmazás befejezése                             | ALT + F4                 |
| Diagnosztikai szoftver kiválasztás előhívása            | F 10                     |

1. Táblázat: billentyűzet funkciók

#### 5.5.8 Külső monitor csatlakoztatása

Kössük a monitor/VGA összekötőkábelt (külön rendelhető tartozék) a KTS 670 csatlakozópaneljére a megfelelő aljzatba (lásd 2. ábra 10.). Az összekötőkábel másik végét kössük a monitorba. A külső monitor bekötése után ugyanaz a felhasználói felület jelenik ott meg, mint a KTS 670 LCD kijelzőjén. Mindkét kijelző aktív.

A monitort csatlakoztatni kell, mielőtt bekapcsolnánk a KTS 670-et.

#### 5.5.9 Nyomtatás

A KTS 670-re, USB interfész-en keresztül nyomtatót is köthetünk.

• Válasszik ki az alapbeállított nyomtatót

Változtassuk meg az alapbeállított PDR 370 nyomtatót a 'Diagnosztikai szoftver választás'ban. Indítsuk el a 'Rendszervezérlés' programot. A Konfiguráció alatt válasszuk a 'Beállítások >> Nyomtató' menüt. Válasszuk ki a kívánt nyomtatót és hagyjuk jóvá >>-al.

• Nyomtatás (vezérlőegység-diagnosztika)

Klikkeljünk kétszer az érintőceruzával a 'psc' billentyűre (print screen) a virtuális billentyűzeten. A nyomtatási menü a vezérlőegység-diagnosztikai programban megnyílik.

I Bizonyosodjunk meg arról, hogy mielőtt a psc billentyűre klikkelünk, a fókusz a vezérlőegység-diagnosztika felhasználói ablakán van.

| Austruck                                                                                                    |     |
|----------------------------------------------------------------------------------------------------|-----|
| Mit den Pfeiltasten gewünschten Menüpunkt auswählen und<br>Taste >> drücken                                         |     |
| Arbeitsprotokoli<br>Seitenvorschau (Arbeitsprotokoli)<br>hardcopy<br>Ausdruck atbrechen<br>Arbeitsprotokoli löschen |     |
|                                                                                                    | *** |

Általánosságban kétfajta nyomtatás lehetséges:

- Hardcopy és
- Műhelyprotokoll (műhelycímet és minden előzőleg elmentett mérési eredményt tartalmazva)

Ezen kívül, van lehetőség a nyomtatás előzetes megtekintésére (műhelyprotokoll képernyő megjelentetésére). Minden megjelenített kép kinyomtatható a 'Hardcopy' kiválasztásával.

II A hibakódtároló adatok, mért értékek stb. kerülnek nyomtatásra a későbbiekben a műhelyprotokollban, ezeket az értékeket el kell menteni a megjelenített ablakban a  $\Rightarrow$  billentyű megnyomásával.

#### 5.6 A szoftver installálása

A szoftver installálása a külső DVD meghajtó segítségével történik. Kérjük kövesse a mellékelt tájékoztatót.

#### 5.6.1 DVD meghajtó bekötése

Ne használjuk a DVD meghajtót poros környezetben.

 $\overset{II}{II}$  A DVD meghajtónak nincs Be/ki kapcsolója. A tápellátás a bekötött hálózati csatlakozóra kötött Y kábelen kersztül történik.

- 1. Kapcsoljuk ki a KTS 670-et.
- Kössük a hálózati csatlakozót a KTS 670-re és a DVD meghajtóra a mellékelt Y csatlakozóval. Az aljzat a KTS 670 csatlakozópaneljén található (2. ábra 11.). Az aljzat a DVD meghajtón a készülék hátoldalán található. Még ne kössük a hálózati csatlakozót a hálózatba!
- 3. Kössük be a DVD meghajtót a KTS 670-be. Használjuk ehhez a DVD meghajtóhoz adott USB csatlakozót.
- 4. Kössük a csatlakozókábelt a DVD hátoldalán levő aljzatba.
- 5. Kössük a hálózati csatlakozót a hálózatba.

Kapcsoljuk be a KTS 670-et.

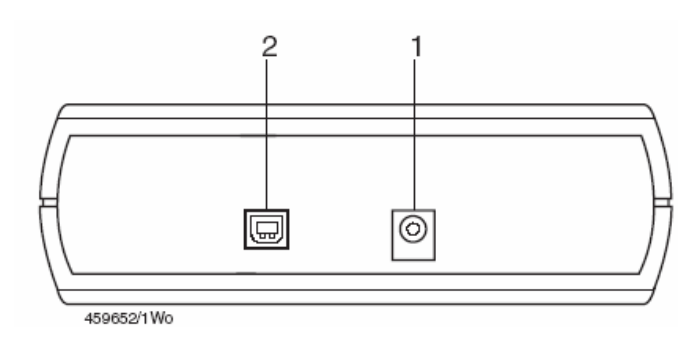

- 5. ábra: DVD csatlakozópanel
- 1 Egyenáram bemenet, hálózati csatlakozó
- 2 Aljzat a KTS 670 összekötőkábel számára

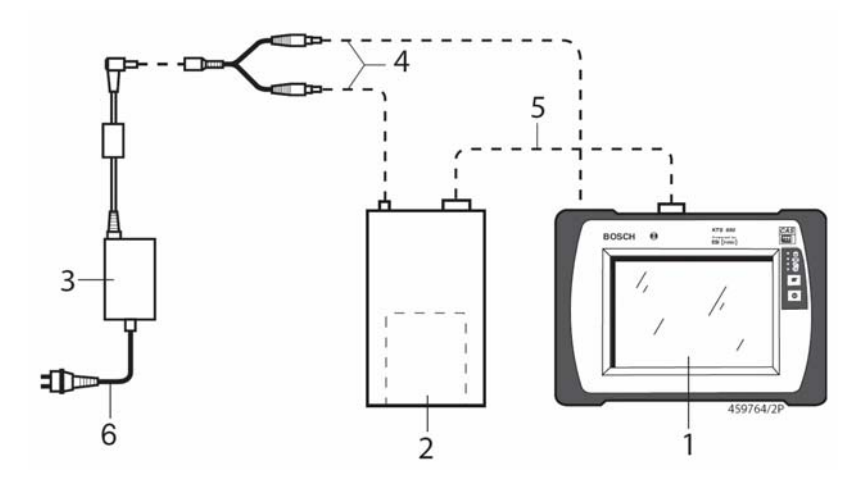

6. ábra: A DVD meghajtó KTS 670-be kötése

- 1 KTS 670
- 2 DVD meghajtó
- 3 Hálózati csatlakozó
- 4 Y összekötődarab
- 5 USB összekötőkábel
- 6 Országspecifikus hálózati kábel

Miután sikeresen bekötötte a küső DVD meghajtót, kérjük olvassa el az 5.6.2 és az 5.6 3 fejezetekben leírtakat, mielőtt a szoftvert installálná.

Válassza a Bosch alkalmazás indulóképernyőjén a 'Szoftverinstallálás'-t és kövesse az utasításokat.

#### 5.6.2 A DVD ROM-ok megfelelő kezelése

- Csak akkor tegyünk DVD-ROM-ot a DVD meghajtóba, ha a kezünk tiszta és zsírmentes
- > Ne érintsük a DVD címkézetlen oldalát
- > Ne írjunk a DVD-re és ne tegyünk rá semmilyen címkét
- Soha ne használjunk oldószereket, pl. benzint vagy higítót, lemeztisztítót vagy antisztatikus anyagot a szennyezett DVD tisztítására
- Töröljük le az ujjlenyomatokat vagy port, puha ruhát használva, a lemez közepétől kifelé haladva.
- > A DVD nem tud ellenállni magas hőmérsékletnek vagy közvetlen nepfénynek.

#### 5.6.3 A DVD-ROM behelyezése/eltávolítása

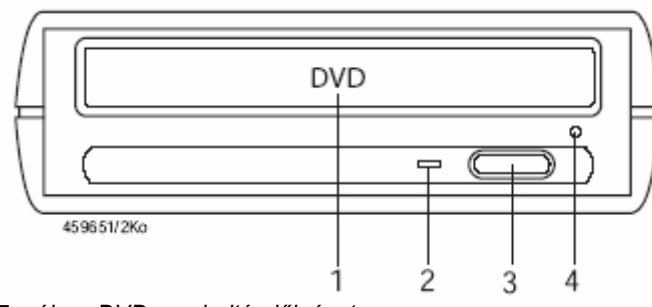

- 1 DVD tartó
- 2 Státuszjelző LED. Kigyullad, ha a DVD-n
- adatolvasás történik
- 3 DVD kiadó gomb
- 4 Vészkiadó

7. ábra: DVD meghajtó előlnézete

- 1. Nyomjuk meg a DVD kiadó gombot a DVD meghajtón a DVD tálva előhívásához
- Tegyük be/vegyük ki a DVD-t a fiókba/ból a nyomot felével felfelé
  Nyomjuk meg ismét a DVD kiadó gombot a fiók betolásához

#### 5.7 Hibák

| Hibajelenség                                                                                                 | Megjegyzés                                                                                                    |
|----------------------------------------------------------------------------------------------------|----------------------------------------------------------------------------------------------------|
| A készüléket nem lehet<br>bekapcsolni és a kijelző sötét<br>marad vagy villog.                               | A belső akkumulátor kapacitása nem elég a készülék<br>indításához. Kössük be a külső hálózati csatlakozót vagy a<br>diagnosztikai kábelt a járműre (gyújtás 'be') a készülék<br>működtetéséhez és az akku töltéséhez.                                                                                                    |
| A készülék nem reagál a<br>parancsbillentyűkre.                                                              | A készüléket egy meghatározott állapotba kell hoznunk,<br>ehhez nyomjuk meg a <sup>①</sup> és a # gombokat kb. 3 mp-ig.                                                                                                    |
|                                                                                                    | Csak ilyen módon kapcsoljuk ki a készüléket, ha az<br>semmilyen billentyűre nem reagál. Ez a kikapcsolási mód<br>egyes esetekben a merevlemezen adatvesztést okozhat,<br>ha a rendes működés során végezzük. A diagnosztikai<br>alkalmazás során felvett adatokat esetleg újra be kell<br>vinnünk.                                                                                                    |
| A hibák a működés során<br>megjalanítésre kerülnek a<br>jegyzetsorban (információs sor).                     | Kövessük az LCD képernyő útmutatásait.                                                                                                    |
| Az érintőképernyő érintőceru-<br>zával történő érintése után az<br>egérkurzor nem ugyanazon a<br>helyen áll. | El kell végeznünk az érintőképernyő beállítását. A<br>'Program >> Rendszervezérlés' alatti indítómezőben<br>hívjuk elő a 'DDC' menüt.Válasszuk: 'Érintőképernyő'.<br>Ezen mezőre való klikkelés után elvégezhetjük a beállítást.<br>Ne változtassunk az egyéb paramétereken.                                                                                                    |
|                                                                                                    | A parallax hibák elkerüléséhez úgy helyezkedjünk,<br>hogy a szemünk merőlegesen álljon a kalibrálási pontokra.<br>Olyan pontosan klikkeljünk a kalibrálási pontokra, ahogyan<br>csak lehetséges.<br>Az érintőképernyő beállító menü max. 20 kalibrálási pontot<br>ad meg, melyekre egymás után kell klikkelnünk. Ez<br>nagyon pontos beállítást tesz lehetővé. A beállítás végén<br>ellenőrizhetjük a kalibrálást. Klikkeljünk az érintőceruzával<br>az LCD képernyő különböző pontjaira és hasonlítsuk<br>össze őket az egérkurzorral. |
| Nem lehetséges az érintőképer-<br>nyővel és érintőceruzával törté-<br>nő készülék-működtetés.                | Lehet, hogy az érintőképernyő teljesen elkalibrálódott.<br>Kössünk egy USB egeret a KTS 670-re és végezzük el az<br>érintőképernyő kalibrálását. A beállítás módja fenn<br>található.                                                                                                    |
| Megjelenik a 'Nincs összekötte-<br>tés a vezérlőegységgel' szoftver<br>hibaüzenet.                           | Annak ellenére, hogy a diagnosztikai kábelt megfelelően<br>rákötöttük a járműre, néhány esetben a 'Nincs<br>összeköttetés a vezérlőegységgel' szoftver hibaüzenet<br>jelenik meg. A következők lehetnek a lehetséges okok:<br>A szoftver nem támogatja a jármű vezérlőegységét                                                                                                    |

| A diagnosztikai kábel nincs megfelelően bekötve vagy  |
|-------------------------------------------------------|
| hibás                                                 |
| A belső KTS 670 F1 biztosíték hibás. Lásd 6.4 fejezet |
| Az F1 biztosíték az áramköri lapon van. Csak az       |
| 1 684 520 938 (5 A) gyorsbiztosíték használható.      |

#### 6. Karbantartás

#### 6.1 Tisztítás

#### 6.1.1 KTS 670

A KTS 670 készülékházát és kijelzőjét csak puha ruhával és semleges kémhatású tisztítószerrel szabad tisztítani. Ne használjunk dörzshatású tisztítószereket vagy durva felületű, műhelyben használatos rongyokat.

#### 6.1.2 Adathordozó

A CD-ROM-ot vagy a DVD-ROM-ot lemeztisztító készlettel tisztítsuk, vagy a lemez ezüst színű oldalát töröljük le óvatosan puha, foszlásmentes pamutanyaggal. Ne használjunk papírtörlőt, ezzel ugyanis karcolásokat okozhatunk a lemezen.

#### 6.1.3 DVD meghajtó

Rendszeresen tisztítsuk meg a DVD meghajtót CD-ROM/DVD meghajtó tisztítólemezzel. Ilyen tisztítólemezt beszerezhetünk a legtöbb számítástechnikai vagy elektronikai üzletben.

#### 6.2 Alkatrészek és kopó alkatrészek

| Leírás                                            | Cikkszám      |
|---------------------------------------------------|---------------|
| Rendszerteszter                                   | 1 687 023 438 |
| Hálózati csatlakozó 90/264 V AC                   | 1 687 022 890 |
| Hálózati kábel <sup>&lt;)</sup>                   | 1 684 461 106 |
| Mérőkábel, piros <sup>&lt;)</sup>                 | 1 684 430 065 |
| Mérőkábel, kék <sup>&lt;)</sup>                   | 1 684 430 066 |
| Mérőkábel, sárga <sup>&lt;)</sup>                 | 1 684 463 067 |
| Földkábel, fekete <)                              | 1 684 430 068 |
| Mérőcsúcs, piros <sup>&lt;)</sup>                 | 1 684 485 035 |
| Kapocs, fekete <sup>&lt;)</sup>                   | 1 684 480 022 |
| Y összekötőkábel a tápellátáshoz <sup>&lt;)</sup> | 1 684 448 309 |
| Érintőceruza <sup>&lt;)</sup>                     | 1 683 083 004 |
| Hordtáska                                         | 1 685 438 144 |
| Biztosíték (5 AF) <)                              | 1 684 520 038 |
| UNI összekötőkábel <sup>&lt;)</sup>               | 1 684 465 488 |
| Külső DVD meghajtó (csak 0 684 400 651)           | 1 687 022 967 |
| USB összekötőkábel <sup>&lt;)</sup>               | 1 684 465 491 |
| Akkucsomag kalibráló CD-vel <)                    | 1 687 335 026 |

3. táblázat: Alkatrészek és kopó alkatrészek

<sup><)</sup>Kopó alkatrészek

#### 6.3 Akkumulátor csere

Nem megfelelő kezelés esetén fennállhat a gyulladás, robbanás vagy égésveszély!

- Ne hevítsük, égessük, zárjuk rövidre vagy károsítsuk mechanikusan az akkumulátort és ne töltsük azt túzott áramerősséggel vagy nem megfelelően bekötött polaritással.
- > Használható tűzoltó anyagok: víz, CO2, homok.

Csak az eredeti, Bosch akkut használjuk a KTS 670-hez! A tanítható újratölthető akkuchipet újra kell programozni minden alkalommal, ha az akkut kicseréljük. A használt akkumulátorokat a törvények szerint kell megsemmisíteni.

#### 6.3.1 Eltávolítás

**Figyelem! Javíthatatlan károsodás veszélye!** A nem megfelelő tű érintése súlyos kárt okozhat a nyomtatott áramkörön.

- Bizonyosodjunk meg arról, hogy az akkucsatlakozó megfelelően van bekötve.
- 1. Kapcsoljuk ki a KTS 670-et.
- 2. Csavarjuk ki az (1) csavart a KTS 670 hátoldalán és emeljük le a hátlapot (3).
- 3. Kössük le a ventilátort (2).
- 4. Csavarjuk ki az akkufedlap (5) tetején levő csavarokat (4) és távolítsuk el a fedlapot.
- 5. Távolítsuk el az akkut (7) és kössük ki az akku bekötését (6).

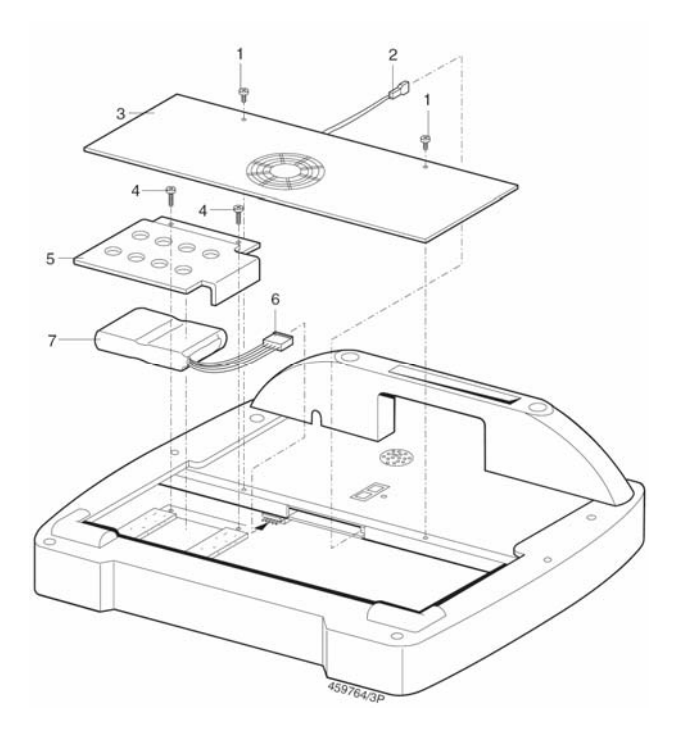

#### 6.3.2 Szerelés

**Figyelem! Javíthatatlan károsodás veszélye!** A nem megfelelő tű érintése súlyos kárt okozhat a nyomtatott áramkörön.

- > Bizonyosodjunk meg arról, hogy az akkucsatlakozó megfelelően van bekötve.
- 1. Kössük az akkucsatlakozót (6) a nyomtatott áramkör csatlakozójára és illesszük be az akkut (7).
- 2. Szereljük fel az akkufedelet (5) a megfelelő csavarokkal (4).
- 3. Kössük be a ventilátort (2).
- 4. Szereljük vissza a KTS 670 fedelét (3) a megfelelő csavarokkal (1).
- 5. Kalibráljuk a KTS 670 tanítható akkuját (lásd 1 698 979 992 útmutatót).

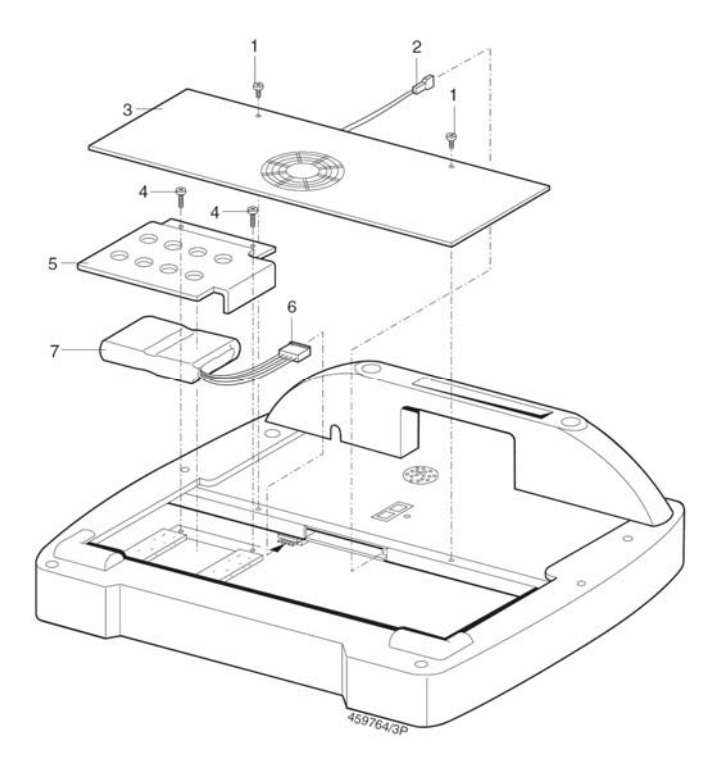

8. ábra: KTS 670 akkucsere

#### 6.4 Biztosítékcsere F1

#### 6.4.1 Teszt és csere

- 1. Kössük a diagnosztikai kábelt megfelelő módon a járműre.
- 2. Húzzuk ki a hálózati kábelt a KTS 670-ből.
- Az F1 biztosíték rendben van, ha a külső tápellátást jelző LED felgyullad
- Az F1 biztosíték gyaníthatóan hibás, ha a külső tápellátást jelző LED nem gyullad fel.

#### 6.4.2 Biztosíték az áramköri lapon

#### Eljárás:

1. Kapcsoljuk ki a KTS 670-et.

2. Távolítsuk el a ventilátorlapot (lazítsuk meg a két csavart).

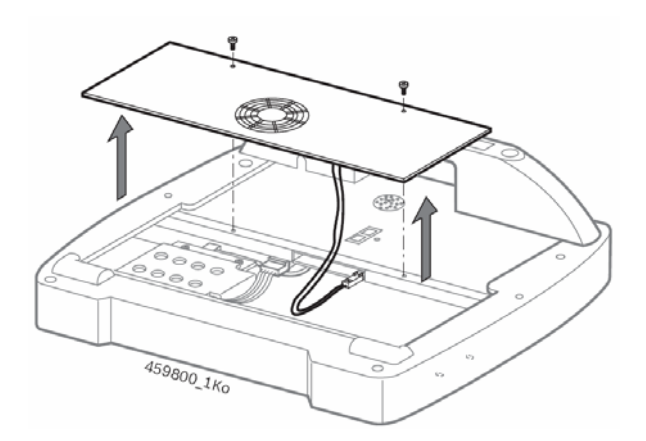

3. Húzzuk ki az F1 biztosítékot (lásd ábra) és ellenőrizzük.

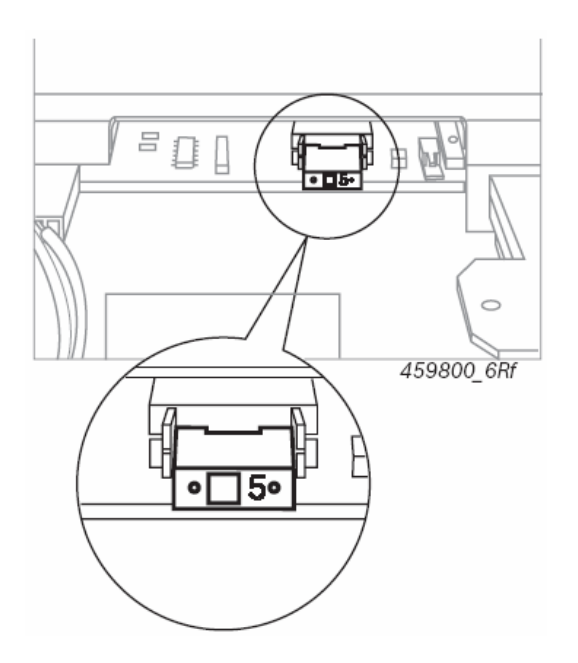

- 4. Ha a biztosíték hibás, helyezzünk be új biztosítékot. Ha a biztosíték tökéletes állapotú, forduljunk a Vevőszolgálathoz.
- 5. Helyezzük vissza a ventilátorlapot és csavarozzuk vissza.

#### 6.5 Megsemmisítés

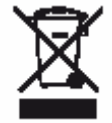

#### Ez a termék a 2002/96/EG Európai előírások hatálya alá esik (WEEE).

Régi elektromos és elektronikai készülékeket, beleértve a kábeleket és kiegészítőiket vagy akkumulátorokat a háztartási szeméttől elkülönítve kell megsemmisíteni.

- Kérjük használja a lakhelyéhez közel eső, erre a célra szolgáló begyűjtőrendszereket.
- A régi készülékek megfelelő megsemmisítése kiküszöböli a környezetben okozott károkat és a személyi sérüléseket.

#### 7. Műszaki adatok

#### 7.1 KTS 670

| Tulajdonság                                      | Érték/határ                     |
|--------------------------------------------------|---------------------------------|
| Fő memória                                       | 1 GB                            |
| Merevlemez                                       | 40 GB                           |
| Kijelző                                          | TFT 12", színes 800 x 600 pixel |
| Akkumulátor                                      | Litium-ion, 7,2 V, 6 Ah         |
| Működési feszültség járműakkuról vagy hálózatról | 10 V – 30 V egyenáram           |
| Energiafogyasztás                                | Kb. 40 W                        |
| Méretek (hossz x szél x mag)                     | 300 x 400 x 125 mm              |
| Tömeg (kábelek nélkül)                           | 4200 g                          |
| Működési hőfok                                   | 0 0C - 40 0C                    |

#### 7.2 Interfész protokollok

Vezérlőegység-diagnosztika a következő interfész protokollokon: ISO 9141-2, SAE J1850 VPW, SAE J1850PWM és CAN, ISO 11898, ISO 15765-4 (OBD), OBD diagnosztika ISO 15031 szerint.

#### 7.3 Tápellátás

| Tulajdonság         | Érték/határ        |
|---------------------|--------------------|
| Bemeneti feszültség | 90 V AC – 264 V AC |
| Bemeneti frekvencia | 47 Hz – 63 Hz      |
| Kimeneti feszültség | 15 V               |
| Működési hőfok      | 0 0C - 40 0C       |

#### 7.4 Multiméter specifikációk

| 1 mérőcsatorna (CH1) | zéró potenciál   |
|----------------------|------------------|
| 2 mérőcsatorna (CH2) | potenciál kötött |

#### 7.4.1 Egyenáram (DC) mérés (1 és 2 csatorna)

| Tulajdonság    | Érték/határ                                               |
|----------------|-----------------------------------------------------------|
| Méréstartomány | 0 – 200 V, automata tartományfelv.                        |
| Pontosság      | a mért érték ± 0,75 %-a, plusz a méréstartomány ± 0,25%-a |
| Felbontás      | 100 μV -100 mV                                            |
|                | (méréstartománytól függően                                |

#### 7.4.2 Váltóáram és effektív érték mérés (1 és 2 csatorna)

| Tulajdonság                        | Érték/határ                        |
|------------------------------------|------------------------------------|
| Frekvenciatartomány (váltóáram AC) | 5 Hz – 400 Hz                      |
| Méréstartomány                     | 0 – 200 V, automata tartományfelv. |
| Pontosság                          | a mért érték ± 3 %-a, plusz a      |
|                                    | méréstartomány ± 0,25%-a           |
| Felbontás                          | 100 μV -100 mV                     |
|                                    | (méréstartománytól függően         |

### 7.4.3 Ellenállás mérés (1 csatorna)

| Tulajdonság    | Érték/határ                                   |
|----------------|-----------------------------------------------|
| Méréstartomány | 0,1 $\Omega$ – 1 M $\Omega$ , automata        |
|                | tartományfelv.                                |
| Pontosság      | a mért érték ± 0,75 %-a, plusz a              |
|                | méréstartomány ± 0,25%-a                      |
| Felbontás      | $0,1 \Omega - 1000 \Omega$ (méréstartománytól |
|                | függően                                       |

### 7.4.4 Árammérés (1 és 2 csatorna)

| Tulajdonság                  | Érték/határ               |
|------------------------------|---------------------------|
| 100 A fogó                   | - 100 A – 100 A           |
| 600 A fogó                   | - 600 A – 600 A           |
| Sönt (csak 1 csatorna)       | 0 – 600 mA                |
| Általános bemenei ellenállás | 1,5 MΩ                    |
| Dióda teszt                  | Tesztfeszültség max. 2 V; |
|                              | tesztáram < 2 mA          |

### 7.5 Oszcilloszkóp specifikáció

| Tulajdonság    | Érték/határ                    |
|----------------|--------------------------------|
| Méréstartomány | 0 – 200 V                      |
| Csatlakozás    | DC, AC (egyenáram, váltóáram)  |
| Jelforrás      | U, I-fogó, I-sönt              |
| Trigger módusz | Sztenderd, auto, auto-küszöb   |
| Triggerforrás  | 1 mérőcsatorna, 2 mérőcsatorna |
| X-elhajlás     | 5 ms – 100 s                   |

1 s idő-elhajlástól az oszcilloszkóp Roll-móduszban működik

| Tulajdonság                              | Érték/határ            |
|------------------------------------------|------------------------|
| Y-elhajlás U-nál                         | 200 mV – 200 V         |
| Y-elhajlás 600 A-es áramfogónál (1 mV/A) | 200 A, 500 A, 600 A    |
| Y-elhajlás 100 A-es áramfogónál (1 mV/A) | 20 A, 50 A, 100 A      |
| Y-elhajlás 600 mA-es söntnél             | 200 mA, 500 mA, 600 mA |